## Guía para imprimir tu recibo de pago

Ingresa al formulario de inscripción WEB y valida en qué estado del proceso te encuentras.

Si al revisar la página por ítem Estado proceso de Admisión, el estado del proceso de inscripción, te encuentas en "Admisión", el sistema activa el botón "**Imprimir o Pagar recibo**", al hacer clic sobre él te permite ver el "Resumen de Facturas de Alumno" el cual contiene el número de la factura, valor a pagar y fecha en que se generó la factura; además la opción para "**Imprimir Factura**".

| Estado proceso          |       |           |                          |          |                    |             |                               |                  |                         |
|-------------------------|-------|-----------|--------------------------|----------|--------------------|-------------|-------------------------------|------------------|-------------------------|
| Est                     | lado: | Admisión  | Fecha de estado          | xx/xx/xx |                    |             |                               |                  |                         |
| Est                     | lado: | Solicitud | Fecha de estado          | xx/xx/xx | Asignation Page    |             |                               |                  |                         |
| Damarar al Contralidade |       |           | Interimir o Papar Recibo |          | Resumen de Fact    | uras de Alu | imno                          |                  |                         |
| Lite Life I wanted      |       |           |                          |          | Nº Factura         |             | Importe Factura Fecha Factura | Imorimir Factura | Pagar Instancia Proceso |
|                         |       |           |                          |          | OCCORDENCE XXXXXXX |             | SSSSSS .oo XXX/XXX/XX         | Imprimir Factura | Paga                    |
|                         |       |           |                          |          | Value              |             |                               |                  |                         |

Sí observas los campos "N° Factura" e "Importe Factura" sin información, significa que aún no se ha generado la factura.

| Resumen de Facturas de Alumno |                 |               |                  |       |                   |  |  |  |
|-------------------------------|-----------------|---------------|------------------|-------|-------------------|--|--|--|
| <u>Nº Factura</u>             | Importe Factura | Fecha Factura | Imprimir Factura | Pagar | Instancia Proceso |  |  |  |
|                               | 0.00            | )             | Imprimir Factura | Paga  |                   |  |  |  |
| <u>Volver</u>                 |                 |               |                  |       |                   |  |  |  |

Para *imprimir tu factura* (recibo de pago) debes contar con una impresora láser. Hacer clic en el botón "Imprimir Factura" y esperar el tiempo indicado.

| Asignacion Pago       |                     |                           |                                                                                                 |                                                                                                    |   |
|-----------------------|---------------------|---------------------------|-------------------------------------------------------------------------------------------------|----------------------------------------------------------------------------------------------------|---|
| Resumen de Facturas d | e Alumno            |                           |                                                                                                 |                                                                                                    |   |
| N°. Fachera           | SSSSSS .co XX/XX/XX | Imprimir Factura          | Pagar Instancia, Proceso<br>Rose                                                                |                                                                                                    |   |
| VENE                  | -                   | Mensaje de p              | oágina web                                                                                      |                                                                                                    | × |
|                       |                     | A 3.<br>mir<br>IM<br>El 1 | La factura se está gen<br>huto y vuelva a hacer o<br>PRIMIR SU FACTURA E<br>programa PeopleCode | erando, por favor espere mínimo 1<br>dic en el botón imprimir factura.<br>EN IMPRESORA LASER Y NO DOBLAR<br>ha ejecutado una sentencia Warning que |   |
|                       |                     | ha                        | generado este mensaj                                                                            | e.<br>Aceptar                                                                                                    |   |

Pasado el tiempo indicado, hacer clic nuevamente en "Imprimir Factura" con lo cual se genera el respectivo PDF

|                                                                                                    | AUT                                                                                                    | 860 020                                                                                                    | IVA DE COLOMBIA<br>924.7                                                                                                    | Periodo:                                                                                                    | 2000000                                                                                                    | Sede                                                                                                    | 2000000                                                                                                    |
|----------------------------------------------------------------------------------------------------|----------------------------------------------------------------------------------------------------|----------------------------------------------------------------------------------------------------|----------------------------------------------------------------------------------------------------|----------------------------------------------------------------------------------------------------|----------------------------------------------------------------------------------------------------|----------------------------------------------------------------------------------------------------|----------------------------------------------------------------------------------------------------|
| Perso                                                                                                    | inerta Juridica Res. No<br>solucion 24154 del 10                                                                   | 601 del 7 de l                                                                                                    | Asyo de 1974 de DANDOCIAL<br>e 1983 de MINIERLOACIÓN                                                                                                    | Programa:                                                                                                    | 20000 200                                                                                                    | 0000                                                                                                    |                                                                                                    |
|                                                                                                    | 10 40 40 40 10 10 10 10 10 10 10 10 10 10 10 10 10                                                                 | a standed of                                                                                                    |                                                                                                    |                                                                                                    | Conce                                                                                                    | eptos                                                                                                    |                                                                                                    |
| videntificación                                                                                                    | 3000000                                                                                                    | Codigo                                                                                                    | 3000000                                                                                                    | BBVA 299                                                                                                    | 00427-5 AHO                                                                                                    |                                                                                                    | 200000                                                                                                    |
| iendmo:                                                                                                    | X00000X X000                                                                                                    | OOK                                                                                                    |                                                                                                    | and the set of the                                                                                                    | CONTRACTOR INCOM                                                                                                    |                                                                                                    | XXXXXXXX                                                                                                    |
|                                                                                                    |                                                                                                    |                                                                                                    |                                                                                                    |                                                                                                    |                                                                                                    |                                                                                                    | nonnon                                                                                                    |
| lesibo de Pago Nº                                                                                                    | 000000000000000000000000000000000000000                                                                            | 00003255                                                                                                    |                                                                                                    |                                                                                                    |                                                                                                    |                                                                                                    |                                                                                                    |
|                                                                                                    | BBVA Cta Ano. 29                                                                                                   | 9004275                                                                                                    | 0                                                                                                    |                                                                                                    |                                                                                                    |                                                                                                    |                                                                                                    |
| Janoo                                                                                                    | Bancoomeva Cta /<br>030503011201                                                                                   | Ano                                                                                                    |                                                                                                    | VALOR A                                                                                                    | PAGAR                                                                                                    |                                                                                                    | 200000                                                                                                    |
| uoc.edu.co)<br>go en Bancos (efi<br>a la financiación<br>comeva, Cotrafa<br>cancelación parci<br>l. (publicada pag-<br>alice el pago de s | ctivo o cheque de g<br>de su matricula pue<br>Pinanciera Comutr<br>al o total de cursos r<br>web www.ucc.edu.c<br> | erencia) utili<br>de realizaria :<br>asan, Sufi (b<br>no da derech<br>o)<br>e rapida y seg                                                                                                    | zando únicamente el recibo de pago<br>a través de cualquiera de las siguien<br>ancolombia). Pondo Nacional del An<br>o a devoluciones o saldos a favor, se<br>P @ G O S ELECTRONI<br>pura via web, con tarjeta de oredito e | i con obdigo de barras<br>tes entidades: ICETE<br>torro y Banco Pichinic<br>e aplicara lo regiamen<br>C O S<br>o debito de su cuenta                                        | L<br>X, Cooperativa C<br>Iado en el Resol<br>-<br>bancaria ingresa                                                                                                    | comuna, BB<br>ución Rectori<br>Indo con su P                                                                                                    | VA.<br>NO. 553 DE<br>NN. al consul                                                                                                    |
|                                                                                                    |                                                                                                    |                                                                                                    |                                                                                                    |                                                                                                    |                                                                                                    |                                                                                                    |                                                                                                    |
| V <sup>1</sup> identificación<br>Nombre                                                                                                   | 30000000<br>30000000 3000                                                                                          | Código                                                                                                    | xxxxxx                                                                                                    | UNIV                                                                                                    | ERSIDAD CO                                                                                                    | OPERATI<br>MBIA                                                                                                    | VA DE                                                                                                    |
| V' identificación<br>Nombre                                                                                                    | NOOCOOX<br>XOOCOOX XOOO<br>Mattoja Ori                                                                             | Codigo<br>COCX<br>Inara: Fecha                                                                                                    |                                                                                                    | UNIVE<br>Penanetie Jun<br>Resolutio 2                                                                                                    | ERSIDAD CO<br>COLO<br>NIT: 860.0<br>data fina No 101 del<br>101 del 20 de deser                                                                                                    | OPERATI<br>MBIA<br>129.924-7<br>1 de Mayo de Tali<br>De de Taliti de M                                                                                                    | VA DE                                                                                                    |
| V' identificación<br>Nombre                                                                                                    | X000000C<br>X000000X<br>Marroua Ori                                                                                | Código<br>XXXX<br>Imara Pecha                                                                                                    |                                                                                                    | UNIVE<br>Personale Jan<br>Resolution 2<br>Resolution 2                                                                                                    | ERSIDAD CO<br>COLO<br>NIT: 860.0<br>Internet No. 101 del<br>Internet 20 de deleter                                                                                                    | OPERATI<br>MBIA<br>129.924-7<br>Tak Mayorian 100<br>take da 1000 da 100<br>take da 1000 da 100<br>take da 1000 da 100                                                                                                    |                                                                                                    |
| e' identificación<br>lombre                                                                                                    | XXXXXXXXX<br>XXXXXXXXXXXXXXXXXXXXXXXXXXXX                                                                          | Código<br>KXX<br>Inara: Fecha                                                                                                    |                                                                                                    | UNIVE<br>Personaria Jun<br>Resolution 2<br>Resolution de Pri                                                                                                    | ERSIDAD CO<br>COLO<br>NIT: 860.0<br>from Ress. No 921 del<br>from Art 20 de delent<br>sego Nº 0000000<br>BBVA C                                                                                                    | XOPERATI<br>MBIA<br>129.924-7<br>7 di Mayo da 1987 da M<br>1000550000000<br>13 Año. 29500                                                                                                    | VA DE                                                                                                    |
| e' identificación<br>Iombre                                                                                                    | X00000X<br>X0000XX X000<br>Matrice 04                                                                              | Codigo<br>COX<br>Para Fecha                                                                                                    |                                                                                                    | UNIVE<br>Personelle Juli<br>Resolutio 2<br>Resolutio 2<br>Banco                                                                                                    | ERSIDAD CO<br>COLO<br>NIT: 860.0<br>fra fra 50 501 del<br>froi del 20 de duter<br>BOVA C<br>Bancoor<br>S305030                                                                                                    | XOPERATI<br>MBIA<br>129.924-7<br>1 de Mayo de 101<br>100 de 1010 de M<br>200050000000<br>12 Año. 29900<br>neva Cta Año<br>111201                                                                                                    | VA DE<br>* de Demisione<br>metoucación<br>03255<br>94275 0                                                                                                    |
| e" identificación<br>lombre                                                                                                    |                                                                                                    | Codigo<br>COC<br>Enara Pecha                                                                                                    |                                                                                                    | UNIVE<br>Personale Joh<br>Residuite 2<br>Residu de Pa<br>Banos                                                                                                    | ERSIDAD CC<br>COLO<br>NIT: 860.0<br>Intel Res. No.501 del<br>Intel Add 20 de delater<br>Boo Nº 0000000<br>B65VA C<br>Bancoor<br>O305030                                                                                                    | OPERATI<br>MBIA<br>129.924-7<br>1 de Mayor de 101<br>tes de 1001 de M<br>000050000000<br>ta Ano. 25950<br>neva Cta Ano<br>111201                                                                                                    | VA DE<br>* de DAMEOCUA<br>MEDUCACIÓN<br>03255<br>54275 0<br>20000000                                                                                                    |
| e' identificación<br>iombre                                                                                                    |                                                                                                    | Codigo<br>COCK<br>Enaria Fecha                                                                                                    |                                                                                                    | UNIVE<br>Personaria Jur<br>Resolución 2<br>Resolución 2<br>Banoo<br>Período<br>Programa                                                                                     | RSIDAD CO<br>COLO<br>NIT: 860.0<br>from free. No 501 del<br>from del 20 de declaren<br>B6VA C<br>Bancoor<br>c305030<br>x000000                                                                                                    | OPERATI<br>MBIA<br>129.924-7<br>7 de Mayor de 100<br>tes de 1000 de 100<br>tes de 1000 de 100<br>tes de 1000 de 100<br>tes de 1000 de 100<br>tes Ano. 29900<br>neva Cta Ano<br>111201<br>5ede<br>KXX                                                                                                    | VA DE<br>1 de DANEOCIA;<br>100255<br>14275 0<br>2000000                                                                                                    |
| er identificación<br>tombre                                                                                                    |                                                                                                    | Codigo<br>COX<br>Exara: Fecha                                                                                                    |                                                                                                    | UNIVE<br>Personerie Juli<br>Resolutio 2<br>Resoluto de Pri<br>Banoo<br>Período<br>Programa                                                                                  | CODOCO CODOCO SUBJECT SUBJECT SUB                                                                                                    | XOPERATI<br>MBIA<br>129.924-7<br>7 de Mayo de 1081 de M<br>2000550000000<br>ta Ano. 25500<br>neva Cta Ano<br>111201<br>5ede<br>XXX<br>eptos                                                                                                    | VA DE<br>* de Damisocial<br>metoucación<br>03255<br>04275 0<br>20000000                                                                                                    |
| e' identificación<br>Iombre                                                                                                    |                                                                                                    | Código<br>cock<br>maria: Pecha                                                                                                    |                                                                                                    | UNIVE<br>Penanela Jul<br>Reolatio J<br>Reolatio de Pa<br>Baneo<br>Periodo<br>Programa                                                                                       | COLO SUBJECT  COLO SUBJECT SUBJECT SUBJECT SUBJECT SUBJECT SUBJECT SUBJECT SUBJECT SUBJECT SUBJECT SUBJECT SUBJECT SUBJECT SUBJECT SUBJECT SUBJECT SUBJECT SUBJECT  SUBJECT  SUBJECT                                                                                                    | OPERATI<br>MBLA<br>129.924-7<br>7 de Mayo de 100<br>100 de 1000 de 100<br>1000050000000<br>11 1201<br>11 201<br>5 ede<br>KXX<br>eptos                                                                                                    | VA DE<br>* ar DAMEOCUR<br>INEDUCACIÓN<br>03255<br>04275 0<br>XXXXXXXXXXXXXXXXXXXXXXXXXXXXXXXXXXXX                                                                                                    |
| e" identificación<br>iombre                                                                                                    |                                                                                                    | Codigo<br>COCC<br>Enaria Pecha                                                                                                    |                                                                                                    | UNIVE<br>Personalis Jul<br>Realization 2<br>Realization 2<br>Realization 2<br>Banco<br>Periodo<br>Periodo<br>Periodo<br>Periodo<br>Periodo<br>Periodo<br>Periodo<br>Periodo | RSIDAD CO<br>COLO<br>NIT: 8600<br>International States<br>States<br>BBVA C<br>Bancoor<br>S305030<br>X000X X000<br>X000X X000<br>Conce<br>Conce<br>Conce                                                                                                    | OPERATI<br>MBIA<br>129.924-7<br>7 is Nayo is 100<br>ise is 1000 is M<br>000050000000<br>is Ano. 29900<br>neva Cta Ano<br>111201<br>isede<br>KXX<br>eptos                                                                                                    | VA DE<br>* de DANEOCUA:<br>MEDUCACIÓN<br>03255<br>54275 0<br>XXXXXXXXXXXXXXXXXXXXXXXXXXXXXXXXXXXX                                                                                                    |
| v' identificación<br>Nombre                                                                                                    |                                                                                                    | Codigo<br>COC<br>Enaria Pecha                                                                                                    |                                                                                                    | UNIVE<br>Personaria Juri<br>Resolución 2<br>Resolución de Par<br>Baneo<br>Período<br>Programa<br>BBIVA, 229<br>Matricula A                                                  | COLO<br>NT: 860.0<br>traffee bo St del<br>tot del 20 de duese<br>BBVA C<br>BBVAC<br>BBVAC | OPERATI<br>MBIA<br>129.924-7<br>Tás Nayo de 100<br>tes de 1000 de M<br>000050000000<br>ta Ano. 29500<br>neva Cta Ano<br>111201<br>Bede<br>KXX<br>eptos                                                                                                    | VA DE<br>* de DAMEOCUA:<br>MEDUCACIÓN<br>03255<br>54275 0<br>×0000000<br>×000000<br>×000000                                                                                                    |
| e' identificación<br>lombre                                                                                                    |                                                                                                    | Codigo<br>COX<br>Rara Fecha                                                                                                    |                                                                                                    | UNIVE<br>Periodo de Pa<br>Banee<br>Periodo<br>Programa<br>BBVA 225<br>Matricuia A                                                                                           | RSIDAD CO<br>COLO<br>NIT: 860.0<br>from Ress. No 101 del<br>cost del 20 de determina<br>BBVA C<br>Bancoon<br>BBVA C<br>Bancoon<br>Stockson<br>Concer<br>Concer<br>Concer<br>Concer<br>Concer<br>Concer<br>Concer                                                                                                    | XOPERATI<br>MBIA<br>129.924-7<br>7 di Mayo da 101<br>100 da 1081 da M<br>100050000000<br>ta Ano. 25500<br>neva Cta Ano<br>111201<br>5 ede<br>KXX<br>eptos                                                                                                    | VA DE<br>v e bancoa<br>mesucación<br>00255<br>94275 0<br>X000000<br>X00000                                                                                                    |
| vi identificación<br>Nombre                                                                                                    |                                                                                                    | Codigo<br>KXXX<br>Interna Pecha                                                                                                    |                                                                                                    | UNIVE<br>Personaria Juri<br>Resolución 2<br>Resolución de Pari<br>Baneo<br>Período<br>Período<br>Período<br>Período<br>Período<br>Notricula A                               | ERSIDAD CO<br>COLO<br>NIT: 860.0<br>fra Res. No N1 del<br>frat del 20 de delet<br>BBVA C<br>BBVA C<br>BBVA C<br>BBVA C<br>BANCOOR<br>CONCOLO<br>CONCOLO<br>CONCICIO<br>CONCOLO<br>CONCOLO<br>CONCICIO<br>CONCOLO<br>CONCOLO<br>CONCO                                                                                                    | XOPERATI<br>MBIA<br>129.924-7<br>1 de Mayer de 100<br>1000550000000<br>ta Ano. 29500<br>neva Cta Ano<br>111201<br>5ede<br>XXX<br>eptos                                                                                                    | VA DE                                                                                                    |
| N° identificación<br>Nombre                                                                                                    |                                                                                                    | Codigo<br>KXXX<br>Pecha<br>Codigo<br>Pecha<br>Codigo<br>Codigo<br>Codi<br>Codi<br>Codi<br>Codi<br>Codi<br>Codi<br>Codi<br>Cod |                                                                                                    | UNIVE<br>Personale Jul<br>Reolbo de Pa<br>Baneo<br>Período<br>Programa<br>BBVA 205<br>Matricula A                                                                           | ERSIDAD CO<br>COLO<br>NIT: 860.0<br>dra free for 501 de 1<br>1001 de 20 de deser<br>BBVA C<br>BBVA C<br>C<br>BBVA C<br>C<br>BBVA C<br>C<br>C<br>BBVA C<br>C<br>BBVA C<br>C<br>BBVA C<br>C<br>BBVA C<br>C<br>BBVA C<br>C<br>BBVA C<br>C<br>BBVA C<br>C<br>C<br>BBVA C<br>C<br>C<br>BBVA C<br>C<br>C<br>BBVA C<br>C<br>C<br>BBVA C<br>C<br>C<br>C<br>BBVA C<br>C<br>C<br>C<br>BBVA C<br>C<br>C<br>C<br>BBVA C<br>C<br>C<br>C<br>C<br>BBVA C<br>C<br>C<br>C<br>C<br>C<br>C<br>C<br>C<br>C<br>C<br>C<br>C<br>C<br>C<br>C<br>C<br>C<br>C                                                                                                    | OPERATI<br>MBIA<br>129.924-7<br>7 de Mayor de 100<br>tes de 1000 de 100<br>tes de 1000 de 1000<br>tes de 1000 de 1000<br>tes de 1000 de 1000 de 1000<br>tes de 1000 de 1000 de 1000<br>tes de 1000 de 1000 de 1000<br>tes de 1000 de 1000 de 1000<br>tes de 1000 de 1000 de 1000 de 1000<br>tes de 1000 de 100000 de 1000 de 10000 de 1000 de 1000 de 1000 de 1000 de 1 | VA DE                                                                                                    |
| v" identificación<br>Kombre                                                                                                    |                                                                                                    | Código<br>KXXX<br>Inaria Pecha                                                                                                    |                                                                                                    | UNIVE<br>Personelle Juli<br>Resolution 2<br>Resolution de Par<br>Banece<br>Periodio<br>Programa<br>BBVVA 2255<br>Matricula A<br>VALOR A                                     | CONSIGNACIE                                                                                                    | OPERATI<br>MBIA<br>129.924-7<br>7 di Mayo da 1981 da M<br>1000050000000<br>ta Ano. 25500<br>neva Cta Ano<br>111201<br>5 este<br>XXX<br>epitos                                                                                                    | VA DE<br>v er DANEOCIA;<br>NEDUCACIÓN<br>03255<br>94275 0<br>3000000<br>X00000<br>X00000<br>X00000<br>X00000<br>X00000<br>X00000<br>X00000<br>X00000<br>X00000<br>X000000<br>X000000<br>X000000<br>X000000<br>X000000<br>X000000<br>X000000<br>X000000<br>X000000<br>X000000<br>X000000<br>X000000<br>X0000000<br>X000000<br>X000000<br>X000000<br>X000000<br>X000000<br>X000000<br>X0000000<br>X0000000<br>X000000<br>X000000<br>X000000<br>X0000000<br>X0000000<br>X0000000<br>X0000000<br>X0000000<br>X0000000<br>X0000000<br>X0000000<br>X0000000<br>X0000000<br>X0000000<br>X0000000<br>X0000000<br>X0000000<br>X0000000<br>X0000000<br>X0000000<br>X0000000<br>X000000<br>X000000<br>X000000<br>X000000<br>X000000<br>X000000<br>X000000<br>X000000<br>X000000<br>X000000<br>X000000<br>X000000<br>X000000<br>X000000<br>X000000<br>X000000<br>X000000<br>X000000<br>X000000<br>X000000<br>X000000<br>X0000000<br>X000000<br>X0000000<br>X0000000<br>X0000000<br>X0000000<br>X0000000<br>X0000000<br>X00000000 |

Recuerda no doblar el recibo para no deteriorar el código de barras y evitar inconvenientes en el banco.